## Helptaking photos on your mobile device

How to scan a document using an Iphone or Ipad

1. Opennotes on your iPhone or iPad

Repeat this step for every page of the document you want to scan.

8. Tapsaveafter you have scanned all the pages. The button with have a count of how many pages you scanned.

9. You can novemail this document and save this on your computer ready to upload the enrolment form.